## How Parents/Guardians Access Report Cards from PowerSchool

This tutorial will show parents/guardians how to locate their child's report card from their

guardian PowerSchool account. If you do not have a PowerSchool account, the office staff at your child's school will be able to assist you. Click <u>here</u> for a video overview of PowerSchool.

## Access PowerSchool

You can access our district PowerSchool page by typing in

## premier.k12northstar.org

If you do not have login credentials, contact your child's school to get an account set up for you.

| taff at                                                  | premier.k12northstar.org |  |  |  |  |  |
|----------------------------------------------------------|--------------------------|--|--|--|--|--|
|                                                          | PowerSchool              |  |  |  |  |  |
| ျူ <sup>ည</sup> Powei                                    | 비관 PowerSchool SIS       |  |  |  |  |  |
| Student and Parent Sign In                               |                          |  |  |  |  |  |
| Sign In                                                  |                          |  |  |  |  |  |
| Username                                                 | •                        |  |  |  |  |  |
| Password                                                 |                          |  |  |  |  |  |
| Forgot Username or Password?                             |                          |  |  |  |  |  |
| Contact the office staff at your child's sign in sign in |                          |  |  |  |  |  |
|                                                          |                          |  |  |  |  |  |

| PowerScl              | h <mark>ool S</mark>                                                                                                    | IS |  |  |   |  |  |  |  |               |   | Welcom |
|-----------------------|----------------------------------------------------------------------------------------------------|----|--|--|---|--|--|--|--|---------------|---|--------|
|                       | If you have multiple children in the district,<br>each will have their own tab.                                                       |    |  |  |   |  |  |  |  |               |   |        |
| Navigation            |                                                                                                    |    |  |  |   |  |  |  |  |               | - | _      |
| - Academics           | Scroll down on the left-side<br>navigation menu for 'Student                                                                          |    |  |  |   |  |  |  |  |               |   |        |
| My Schedule           | Records' and 'Communication'<br>section.                                                                                              |    |  |  |   |  |  |  |  | ed for course |   |        |
| Attendance            | Click on a grade to view assignments and addition<br>If your student takes classes at multiple schools, choose the appropriate tab to |    |  |  |   |  |  |  |  |               |   |        |
| Grade History         | Attendance By Class                                                                                                    |    |  |  |   |  |  |  |  |               |   |        |
| Class<br>Registration | Exp         This Week           M         T         W         H         F         M         T         W         H         F           |    |  |  | • |  |  |  |  |               |   |        |

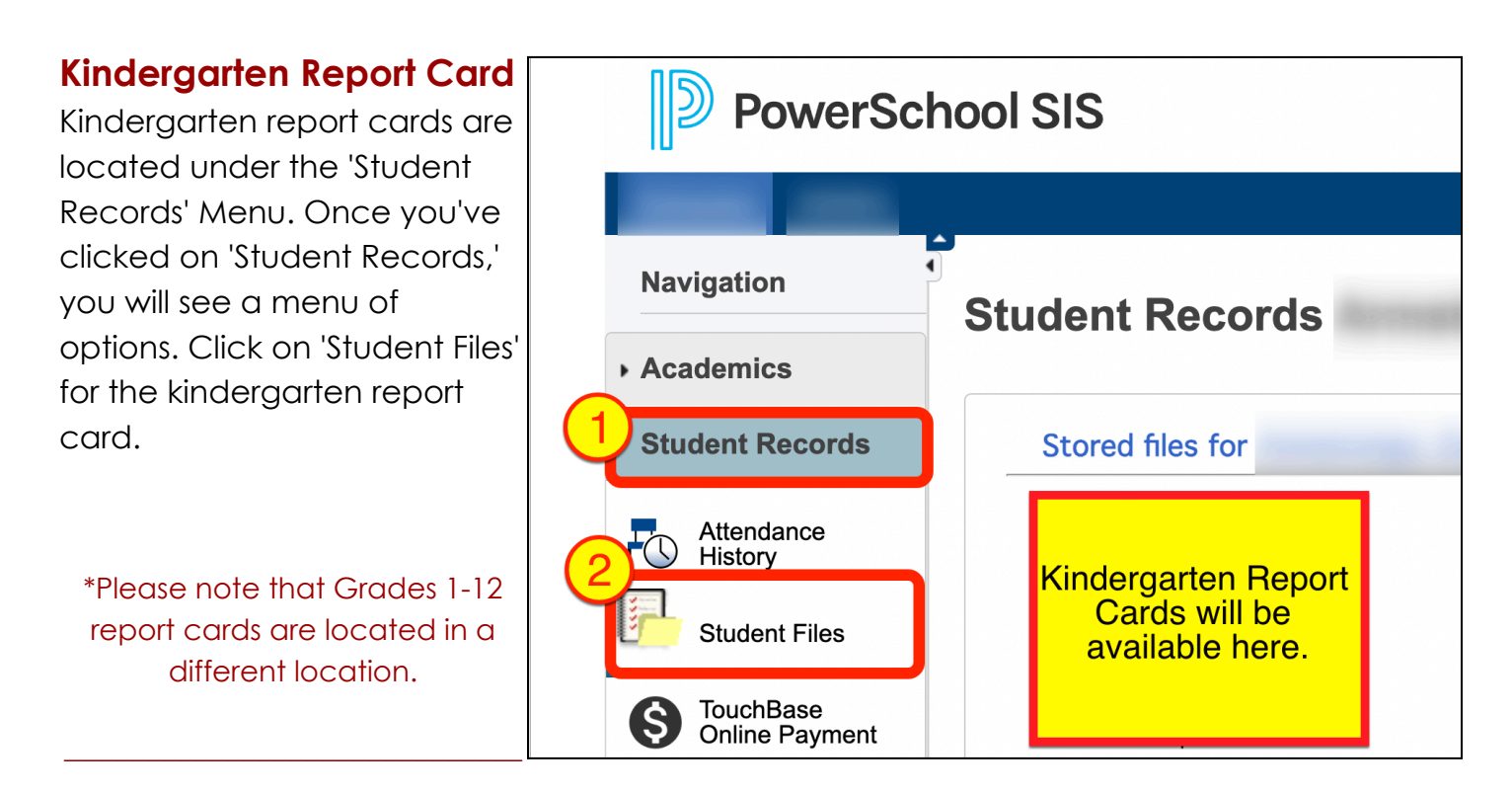

## Grades 1-12 Report Card

Report cards for students in grades 1-12 can be found under the 'Communication' tab on the left-hand side. Scroll down until you see 'Communication' and then click on 'Student Reports' to see all your child's report cards. The most recent report card will be at the top of the list.

| ( | Communication                               |                                                                                                    |
|---|---------------------------------------------|----------------------------------------------------------------------------------------------------|
|   | Tiversity Issues                            | <ul> <li>Archived Reports</li> </ul>                                                                                                    |
|   |                                             | Report Name                                                                                                    |
|   | Email<br>Notification                       |                                                                                                    |
|   | Go Paperless!                               | Report Cards for students<br>in grades 1-12 will be                                                                                                    |
|   | Youth Risk<br>Behavior Survey<br>Permission | available here.                                                                                                    |
|   | Parent<br>Feedback                          | and the state of the state of t |
|   | Late Bus<br>Notifications                   |                                                                                                    |
| 6 | Teacher<br>Comments                         |                                                                                                    |
| 9 | Student Reports                             |                                                                                                    |